## User Manual for exercising Web options (Staff Module) for General Transfers-2025

Staff Module is made available in the following link <u>https://apsbtet.net/transfers/views/login.aspx</u>. This module is intended to exercise the web options by the staff.

- Staff has to enter the CFMS\_id as Username, Password and captcha to enter in to the module for option entry.
- For staff has to get the password from the Principal concerned. The Principal can furnish the password by a click on <Report> at the right side top corner.

|                   |                              | 008                                   | ~ |
|-------------------|------------------------------|---------------------------------------|---|
| STUDENT PORTAL AP | TRANSFERS # Principal Module | Home / TRANSFERS                      |   |
| HOME              | List Of Faculty              | Report                                |   |
| IPSGM 2023        |                              |                                       |   |
|                   | Teaching / Non Teaching :- * |                                       |   |
| ₹ REPORTS >       | Select                       | Get                                   |   |
|                   |                              |                                       |   |
| RESET PASSWORD    |                              |                                       |   |
| CHANGE PASSWORD   |                              |                                       |   |
| LOGOUT            |                              |                                       |   |
|                   |                              |                                       |   |
|                   |                              |                                       |   |
|                   |                              |                                       |   |
|                   | Copyright © 2018             | Designed & Developed by B2B Solutions |   |
|                   |                              |                                       |   |
|                   |                              |                                       |   |

Click on <Report> and select Teaching/Non Teaching and Select <ALL> in Branch and click on <Get>

|                   |                              |           | 008 ~                                 |
|-------------------|------------------------------|-----------|---------------------------------------|
| STUDENT PORTAL AP | TRANSFERS # Principal Modu   | le        | Home / TRANSFERS                      |
| HOME              | Liet Of Faculty              |           | Add Employee Report                   |
| IPSGM 2023        |                              |           | The Employee Hepore                   |
|                   | Teaching / Non Teaching :- * | Branch :- |                                       |
| ₹ REPORTS >       | Teaching                     | ~ All ~   | Get                                   |
|                   |                              |           |                                       |
| RESET PASSWORD    |                              |           |                                       |
| CHANGE PASSWORD   |                              |           |                                       |
| LOGOUT            |                              |           |                                       |
|                   |                              |           |                                       |
|                   |                              |           |                                       |
|                   |                              |           |                                       |
|                   | Copyright © 2018             |           | Designed & Developed by B2B Solutions |
|                   |                              |           |                                       |

• The following screen with data will be displayed

| STUDENT PORTAL AP                                                | TRANSFERS # Principal Module |                                            |                  |                                                   |             |                  |     | / TRANSFERS                               |                  |
|------------------------------------------------------------------|------------------------------|--------------------------------------------|------------------|---------------------------------------------------|-------------|------------------|-----|-------------------------------------------|------------------|
| HOME<br>IPSGM 2023                                               | List                         | : Of Facult                                | ty               |                                                   |             |                  |     | Add Employee                              | Back             |
| 후 COLLEGE INFORMATION<br>후 REPORTS ><br>후 GENERAL TRANSFERS 2025 | Down                         | mload to Excel<br>Teaching / N<br>Teaching | on Teaching :- * |                                                   |             |                  |     | I v                                       | Branch :-<br>All |
| RESET PASSWORD<br>CHANGE PASSWORD<br>LOGOUT                      |                              | Sno                                        | CFMS ID          | DEFAULT<br>PASSWORD<br>FOR<br>TRANSFERS<br>PORTAL | DESIGNATION | EMPLOYEE<br>NAME | DOB | DATE OF<br>JOING IN<br>CURRENT<br>STATION | YEA              |

The password will be displayed in <Difault Password for Transfer Portal> against each CFMSID.

Enter the UserID, Password and Captcha to enter into the <Staff Module>

|       | AP DTE Transfers      |  |  |  |  |
|-------|-----------------------|--|--|--|--|
| Logi  | n with Password       |  |  |  |  |
| lsern | ame                   |  |  |  |  |
| -     | Enter username        |  |  |  |  |
| assw  | ord                   |  |  |  |  |
| -     | Enter password        |  |  |  |  |
| sw    | ord<br>Enter password |  |  |  |  |

- Staff can exercise their web options by clicking on <Web Options>which is available in the left side pane.
- After Clicking on <Web Options>, basic details of the staff will be displayed.
- Then staff can select up to 10 preferences by clicking on <Preferences> and selected options will be displayed at the bottom of the screen. Verify the preferences, modify the options if required, after thorough verification click on < Submit Preference> will freeze the options and doesn't allow the user to modify.

| me<br>cancies | Employee Prefe                 | rences #S                      | Staff Module       |              |                                         |                           |                       |   |  |  |
|---------------|--------------------------------|--------------------------------|--------------------|--------------|-----------------------------------------|---------------------------|-----------------------|---|--|--|
| Web Options   | Employee Details               |                                |                    |              |                                         |                           |                       |   |  |  |
|               | CFMS ID:                       | CFMS ID:                       |                    |              | Employee Name:                          |                           | Teaching Type:<br>N/A |   |  |  |
|               | Designation:<br>LECTURER       |                                | Branch:<br>COMPUTE | R ENGINEERIN | IG                                      | Date of Bir<br>04/05/1978 | th:                   |   |  |  |
|               | Date of Joining:<br>13/01/2022 | Date of Joining:<br>13/01/2022 |                    |              | Service in Station:<br>3 Years 4 Months |                           |                       |   |  |  |
|               | Select Preferences             |                                |                    |              |                                         |                           |                       |   |  |  |
|               | Preference 1 *                 |                                | Preference 2       |              | Preference 3                            |                           | Preference 4          |   |  |  |
|               | Select                         | ~                              | Select             | ~            | Select                                  | ~                         | Select                | ~ |  |  |
|               | Preference 5                   |                                | Preference 6       |              | Preference 7                            |                           | Preference 8          |   |  |  |
|               | Select                         | ~                              | Select             | ~            | Select                                  | ~                         | Select                | ~ |  |  |
|               | Preference 9                   |                                | Preference 10      |              |                                         |                           |                       |   |  |  |
|               |                                |                                |                    |              |                                         |                           |                       |   |  |  |

Staff has to complete the Web options entry on or before 05-06-2025 by 12.00 NOON. For any queries pl. Send a mail to: <u>itcodteap@gmail.com</u> from the Principal mail\_id only.

Sd/- V. PADMA RAO Joint Director

То

The Principals of all Govt. Polytechnics The RJD(TE), AU Region and SVU region 'F' section , O/o CTEAP